## <==R2022 | D'versities

## How to upload your full paper if you haven't previously sent an abstract

- 1. Go to <u>www.conftool.com/keer2022</u> and log in with your username and password. If it's your first time, click on the create account and submit contribution button and fill the form for creating an account in the system.
- 2. Click on Your Submissions and choose Full Paper Submission

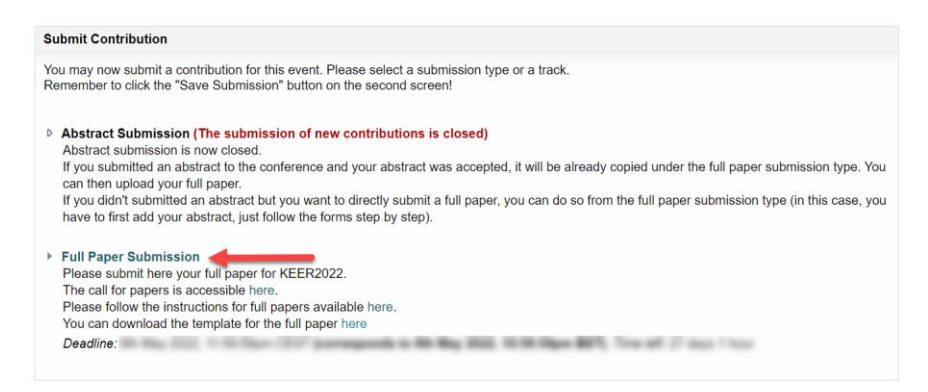

- 3. In Step 1, fill all the required information (authors information, title, abstract, topics, etc).
- 4. In Step 2, upload your full paper in pdf format. Please follow the instructions and template available at <a href="https://www.keer.org/keer2022/submission.html">www.keer.org/keer2022/submission.html</a>

| Upload File(s) Later                                                                                                    |                                                                                                    |                                       |
|----------------------------------------------------------------------------------------------------|----------------------------------------------------------------------------------------------------|---------------------------------------|
|                                                                                                    | Return to Step 1                                                                                                    | Save Submission, Upload File(s) Later |
| If you wish to upload your file now, please use the form below. You can update your contribution until the submission deadline. |                                                                                                    |                                       |
| Upload File(s) to Server                                                                                                    |                                                                                                    |                                       |
| Deadline for file uploads                                                                                                    | 9th May 2022, 11:59:59pm CEST (corresponds to 9th May 2022, 10:59:59pm BST)                                                                                                    |                                       |
| Time left                                                                                                    | 27 days 1 hour                                                                                                    |                                       |
| Submission Type / Conference Track                                                                                              | Full Paper Submission                                                                                                    |                                       |
| Details                                                                                                    | Please submit here your full paper for KEEF<br>The call for papers is accessible here.<br>Please follow the instructions for full papers<br>You can download the template for the full p | 2022.<br>available here.<br>aper here |
|                                                                                                    | The maximum file size allowed is 50 megabytes.                                                                                                    |                                       |
| 1st file: pdf                                                                                                    |                                                                                                    |                                       |
| Please Note                                                                                                    | Please upload your full paper as PDF docum                                                                                                    | nent here.                            |
| File Types                                                                                                    | The following file extensions are allowed: po                                                                                                    | If                                    |
| Select File                                                                                                    | Choose a file No file selected.                                                                                                    |                                       |
|                                                                                                    | No upload yet.                                                                                                    |                                       |
|                                                                                                    |                                                                                                    | Upload File(s) and Save Submission    |

You don't need to do this process at in one go. If you want, you can first create your submission, save it, and upload your pdf file with the full paper later, before the deadline.

In case you have any doubts, feel free to write to keer2022@event.upc.edu